# Japan Virtual Indoor Rowing 2024 ガイダンス

# Japan Virtual Indoor Rowing 2024 大会事務局

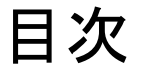

## 1.必要機材と機材の接続

## 2.レース前日までの確認作業

## 3.レース当日の流れ

4.接続エラーへの対処方法

1.1必要機材説明①

#### インターネットに接続されているPC

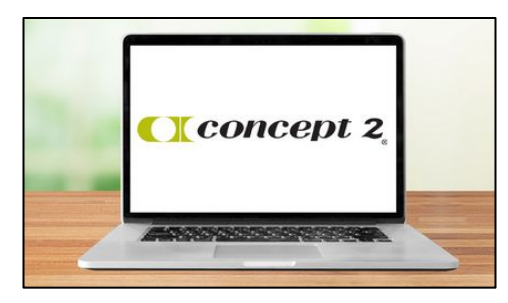

(<u>https://homerace.nl</u>とエルゴメーターを接続する)

#### Concept2社 ローイングエルゴメーター

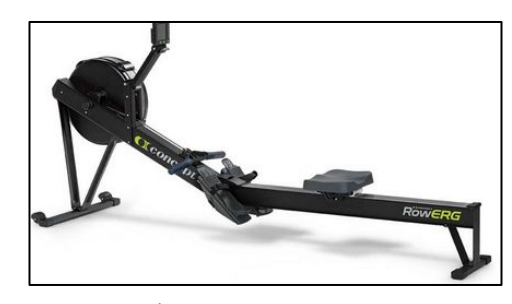

(記録を測定する)

#### USB タイプB - タイプAケーブル、 もしくはUSB タイプB - タイプCケーブル

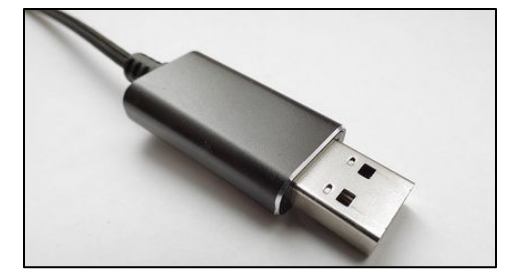

(PCとエルゴメーターを接続する)

スマホ/タブレット等

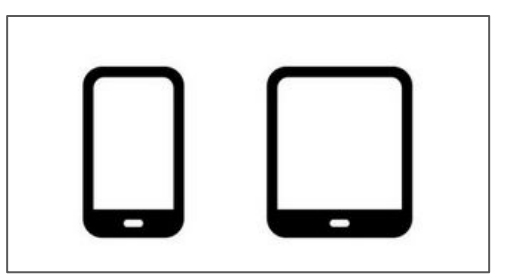

(OBS Ninjaに接続し映像をつなぐ)

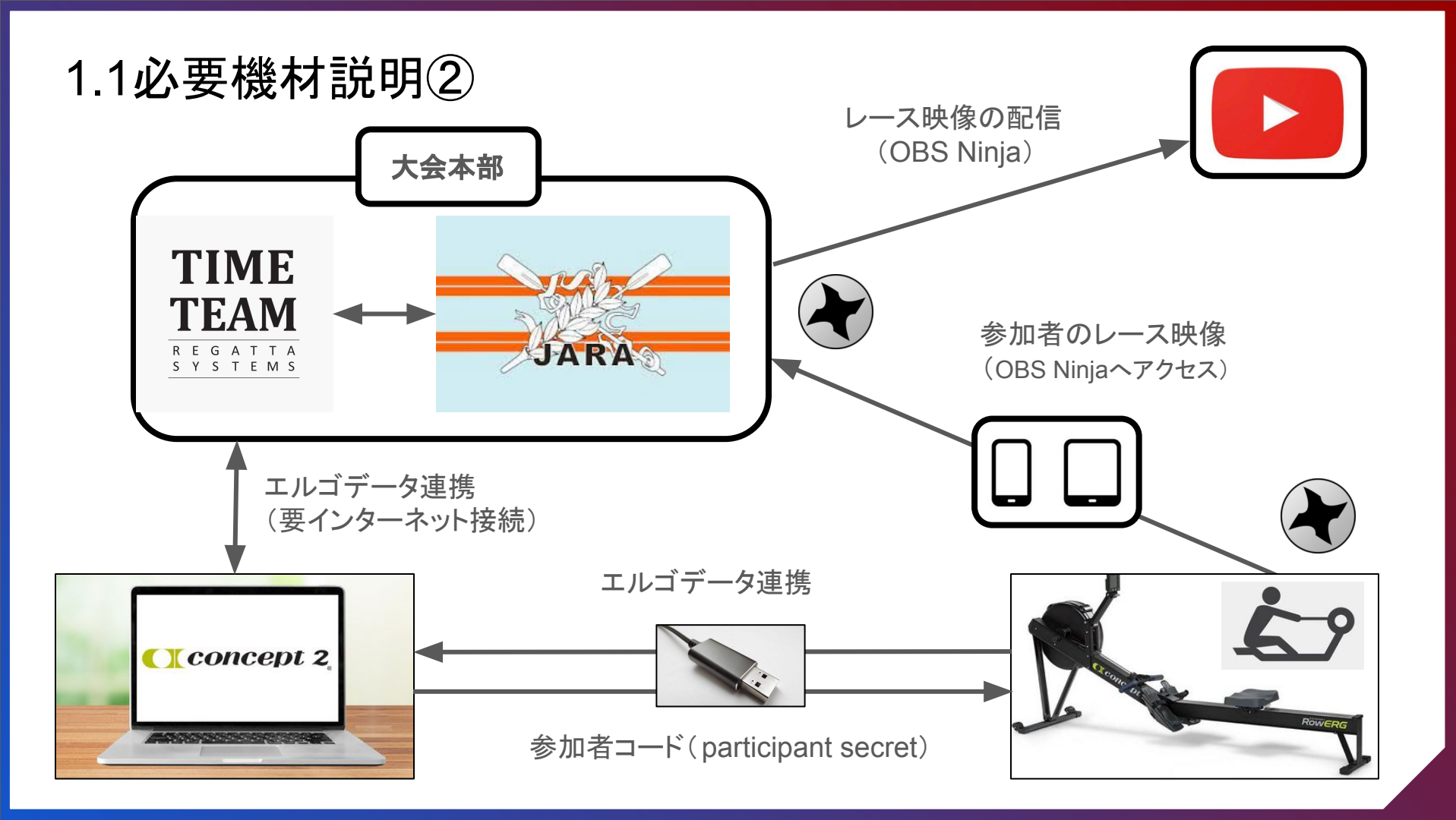

# 2.レース前日までの確認作業 ※必ず実施してください

2.1 エルゴメーターのバージョン ※バージョンが古いと参加が出来ない可能性があります

2.2 PCとエルゴメーターの接続

2.3 Time-Teamへのアクセス

2.4 エルゴメーターをTime-Teamへ接続

2.5 接続テスト

2.6 参加者コード(Participant Secret)

2.1 エルゴメーターのバージョン確認と更新

※最新でない場合、レースへ参加が出来ない可能性があります

Step1: エルゴのモニターを立ち上げ、

「More Options > Utilities > Product ID」を選択してください。

Step2: The firmware と hardware のバージョンが「Product ID」画面に表示されます。

最新バージョンであることをご確認ください。 Step3: 古いバージョンであれば、更新が必要となります。 リンクをご参照の上、予め更新をお願いいたします <u>PM3アップデート参照リンク</u> <u>PM4アップデート参照リンク</u> <u>PM5アップデート参照リンク</u> ※所要時間15分程度

2.1 エルゴメーターのバージョン確認(例)

#### PM3

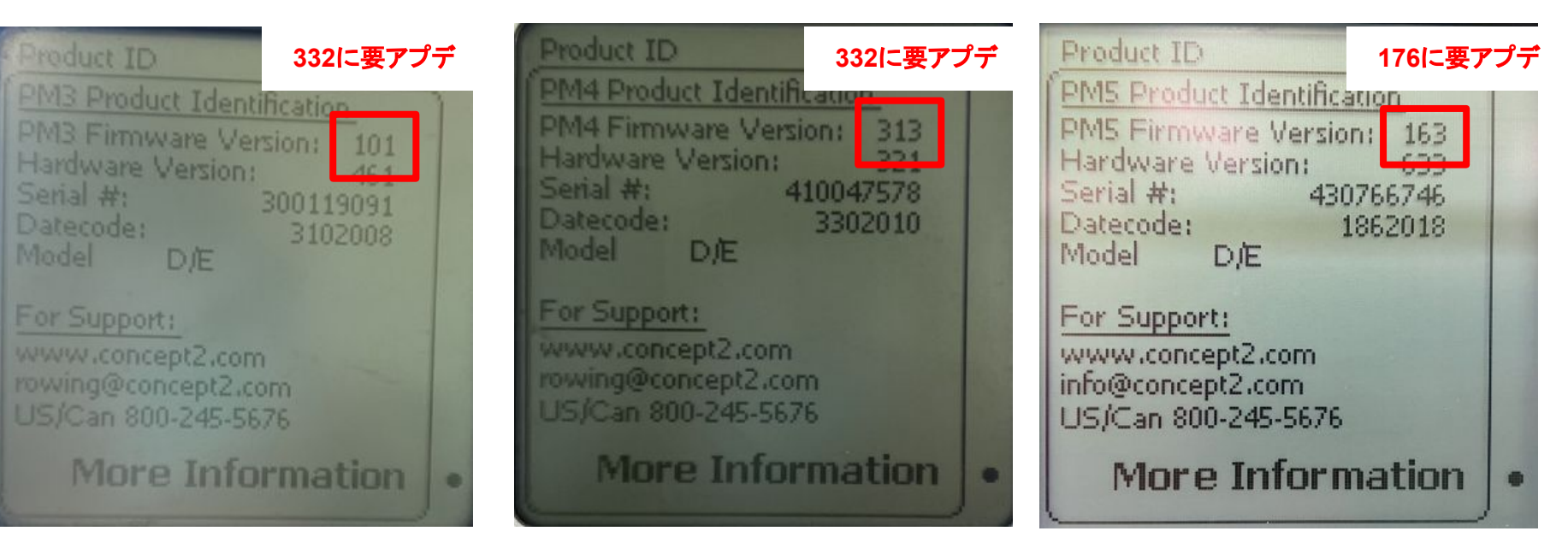

PM4

PM5

最新: Version 332

最新: Version 332

最新: URL ご参照ください

2.2 PCとエルゴメーターの接続①

- Step1: PCをエルゴの近くに設置してください ※PCを充電している状態が望ましいです
- Step2: PCをWi-Fiかスマホのテザリングでインターネットに繋いでください

   ※安定さえしていれば、回線スピードが多少遅くても構いません

   (通信テストについて後述します)

2.2 PCとエルゴメーターの接続②

Step3: エルゴモニターの裏側にあるUSB-B単子にUSBケーブルを挿し込み、反対側を ノートPCのUSB-A端子(MacbookであればUSB-C端子)に挿し込んでください

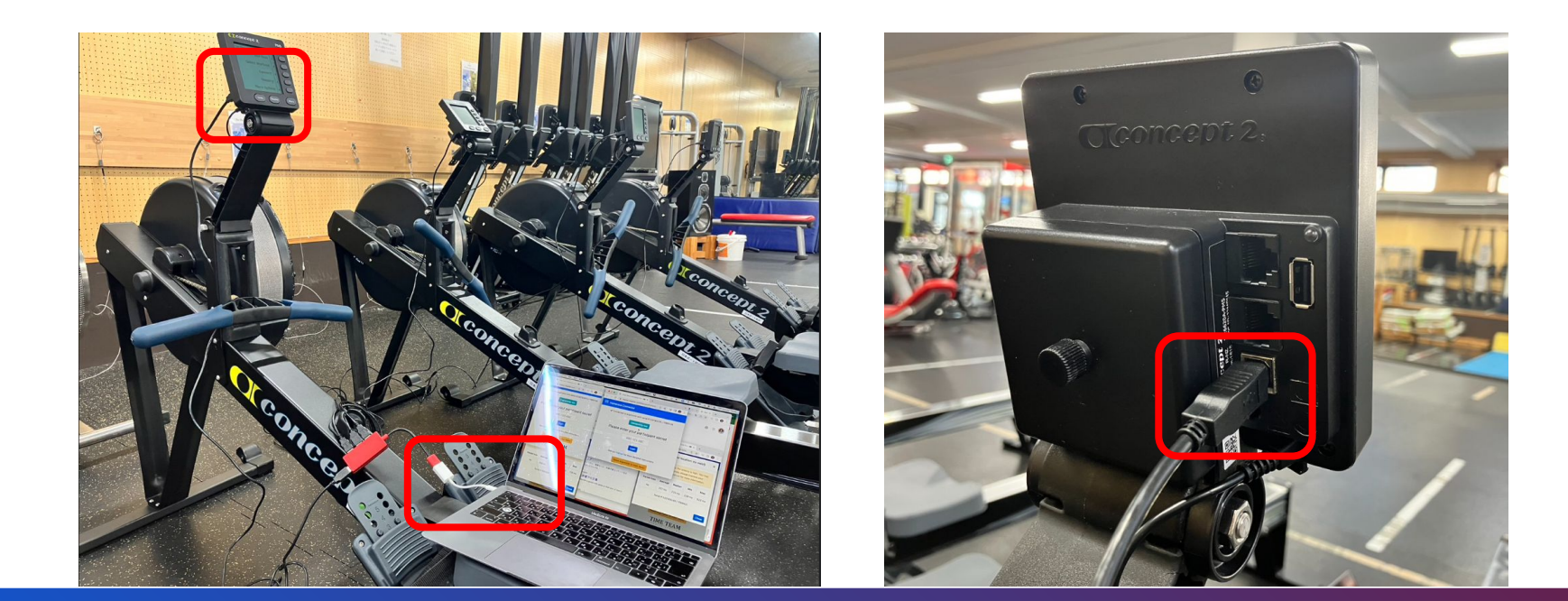

## 注意:1台のPCで複数のエルゴメーターを接続する場合

●1台のPCで4台までエルゴメーターを接続できますが、2台までを推奨します。

●エルゴメーター1台毎に新規ウインドウで「GoogleChrome」画面を立ち上げてください。

●それぞれの画面より<u>https://homerace.nl</u>にアクセスし、参加者コードを入力します。

●通信環境により接続状態が不安定になる場合は可能な限り1PCあたり2台までとしてください。

●USBを1台ずつ接続していってください。

※PCに「接続状況が悪いです。改善できませんか」と表示される場合がありますが、エルゴモニターがレース仕様である時は接続されています

## 2.3 Time-Teamへのアクセス

Step1: Google Chromeを立ち上げる。すでに起動されていたら「新規ウインドウ」を開く (「新しいタブ」ではなく「新規ウインドウ」を開く)

Step2: <u>https://homerace.nl</u> にアクセスする

# 2.4 エルゴメーターをTime-Teamへ接続①

"Connect to ergometer" をクリック

# Please connect your ergometer

Connect to ergometer

See our manual for more detailed instructions.

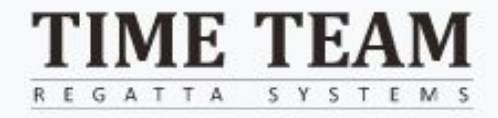

# 2.4 エルゴメーターをTime-Teamへ接続②

Connect

Cancel

#### 接続したいエルゴを選択

master.regatta-systems.com wants to connect to a HID device

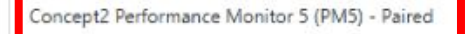

0

#### 「Connect」を選択

LUD L

| oncept2 Performa | ance Monitor 5 ( | PM5) - Paired |  |
|------------------|------------------|---------------|--|
|                  |                  |               |  |
|                  |                  |               |  |
|                  |                  |               |  |
|                  |                  |               |  |
|                  |                  |               |  |
|                  |                  |               |  |
|                  |                  |               |  |
|                  |                  |               |  |

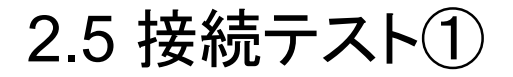

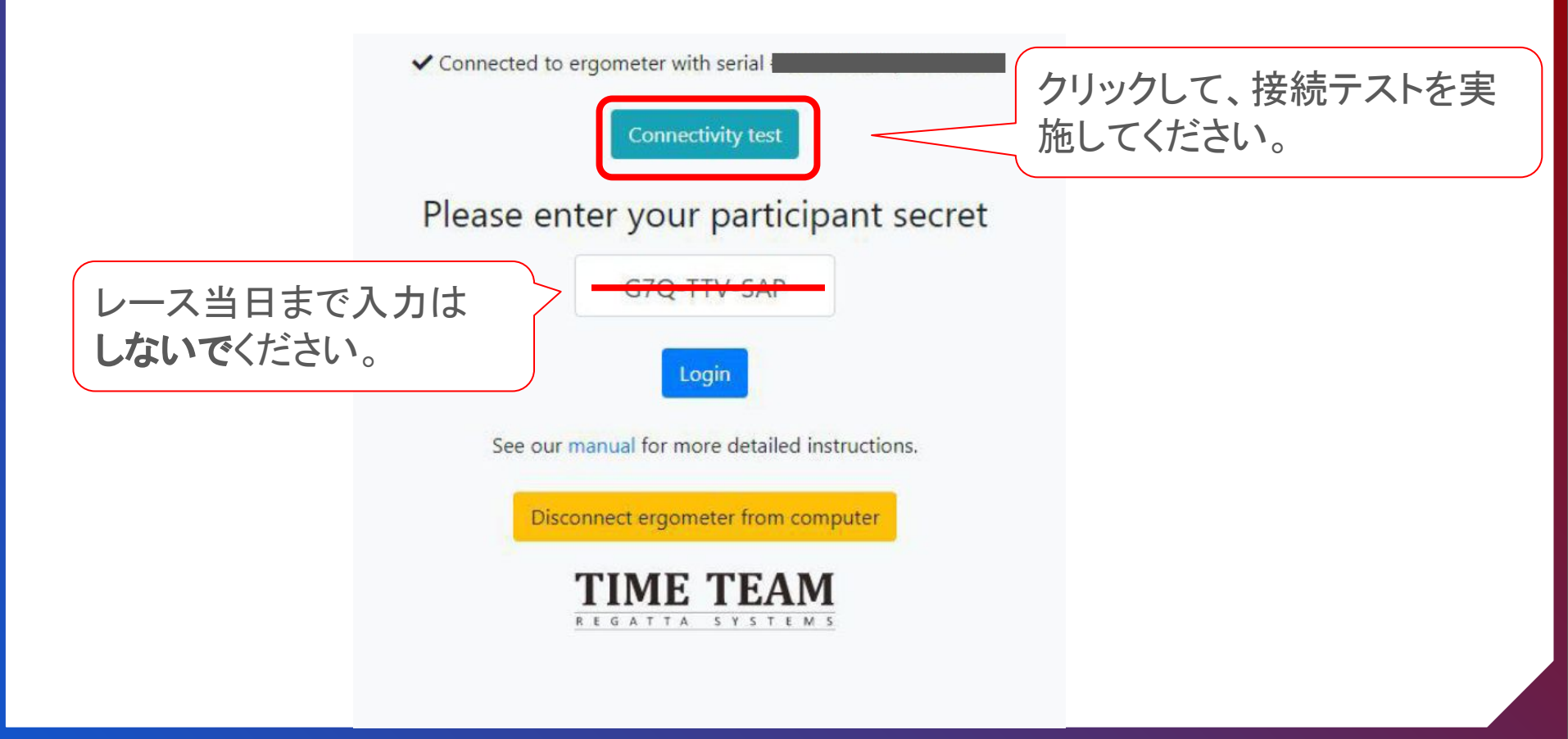

2.5 接続テスト2

ヨーロッパのサーバーとの接続テストのため、結果が基準値以上(黄色/赤色) でも問題ありません。(当日は日本サーバーとの接続テストを行います)

Your connection is good to go!

| Packet loss            | Average    | Median      | Min        | Мах   |
|------------------------|------------|-------------|------------|-------|
| No<br><其淮>             | 27         | 26 ms       | 25 ms      | 34 ms |
| 限界值:500ms<br>適正值:250ms | s以下<br>s以下 | Average / N | Min / Max( | は毎視して |

## 2.6 参加者コード(Participant Secret)

●参加者コードは誰がどのレースに出るのかを特定するもので、1人(団体戦は1クルー) に一つずつ付与され、当該レースに出場すると二度と使用できません。

●参加者コードはエントリー時に登録したメールアドレスに、大会前日までに送付しますので、必ず確認して保存してください。

# 3.レース当日の流れ

- 3.1 タイムスケジュール
- 3.2「2.2-2.4」を実施
- 3.3 Time Teamへのログイン
- 3.4 オンラインロビーで待機
- 3.5 映像の送信(推奨)
- 3.6 Youtubeでの配信確認方法
- 3.7 スタート手順
- 3.8 ディスプレイ表示
- 3.9 レース後の待機
- 3.10 レース後のロビー変更
- 3.11 レース結果の確認

3.1 タイムスケジュール

●スタート時刻の20分~5分前までの間に、参加者コードを入力してログインしてください。

●2分前までに入室できなかった場合は、サーバーには接続せずに、個別に同距離を設定して、モニターに記録された画像を大会事務局に送ってください。オープン参加となりますが挑戦が可能です。

※何らかの事情で参加者コード(Participant Secret)が無効となっていたら、 LINEグループチャットで大会事務局に至急連絡してください。 予備コードをお知らせします。

# 3.2 Time-Teamへの接続(手順2.2-2.4を実施)

<u>2.2 PCとエルゴメーターの接続①</u>

<u>2.3 Time-Teamへのアクセス</u>

<u>2.4 エルゴメーターをTime-Teamへ接続</u>

3.3 オンラインロビーへのログイン Connected to ergometer with serial **Connectivity test** Please enter your participant secret G7Q-TTV-SAP 「Login」を <u>参加者コード</u> クリックしてください (participant secret) Login を入力してください See our manual for more detailed instructions. Disconnect ergometer from computer TIME TEAM REGATTA SYSTEMS

# 3.4 オンラインロビーで待機

#### オンラインロビーにエルゴメーターが接続されると、

```
"Connected to ergometer" "Connected to lobby" と表示されます。レース前のPC作業は以上です。
```

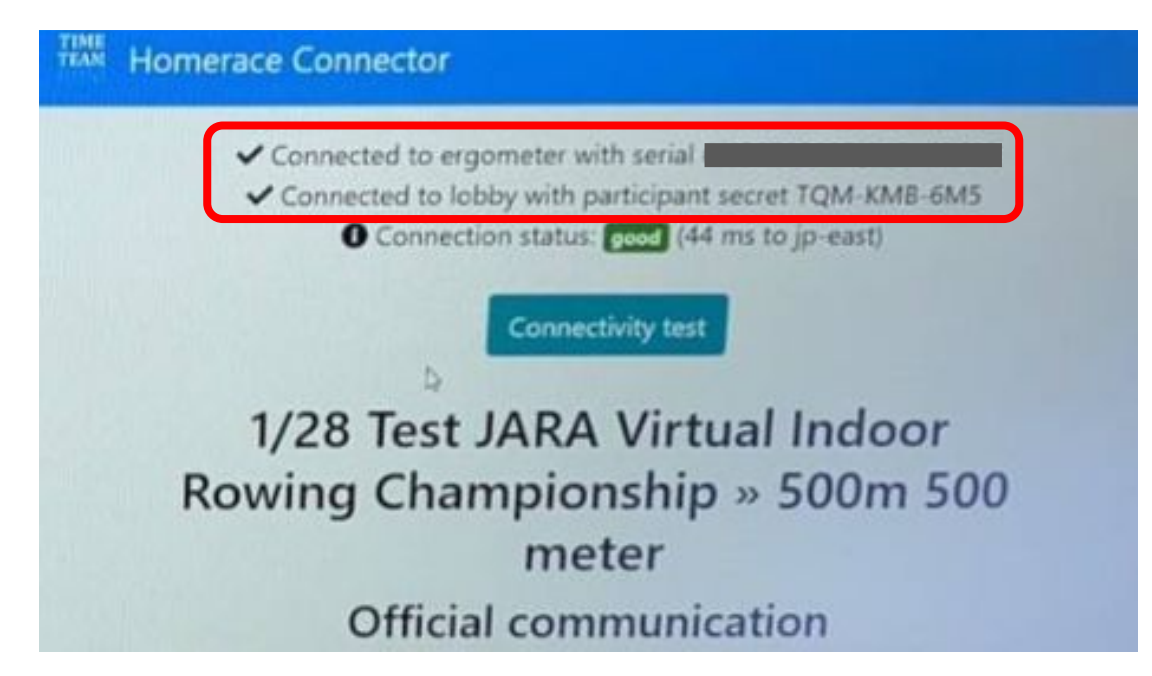

3.5 映像の送信①

漕いでいる姿や、合間時間の会場の様子をOBS Ninjaを通じて大会本部に 送ってください。

YouTube「JARAチャンネル」を通じて実況放送します。

※漕姿を送付いただくことは、競技上、選手を特定する意味で全員からお 送りいただくのが望ましいですが、

今回はイベントを盛り上げる意味で「出来る限り」ご参加いただき たく思います。

参加者コードと一緒にお送りする映像送信用URLに、 エルゴを接続しているPCあるいはお手元のPC/スマホのブラウザからアク セスしてください。

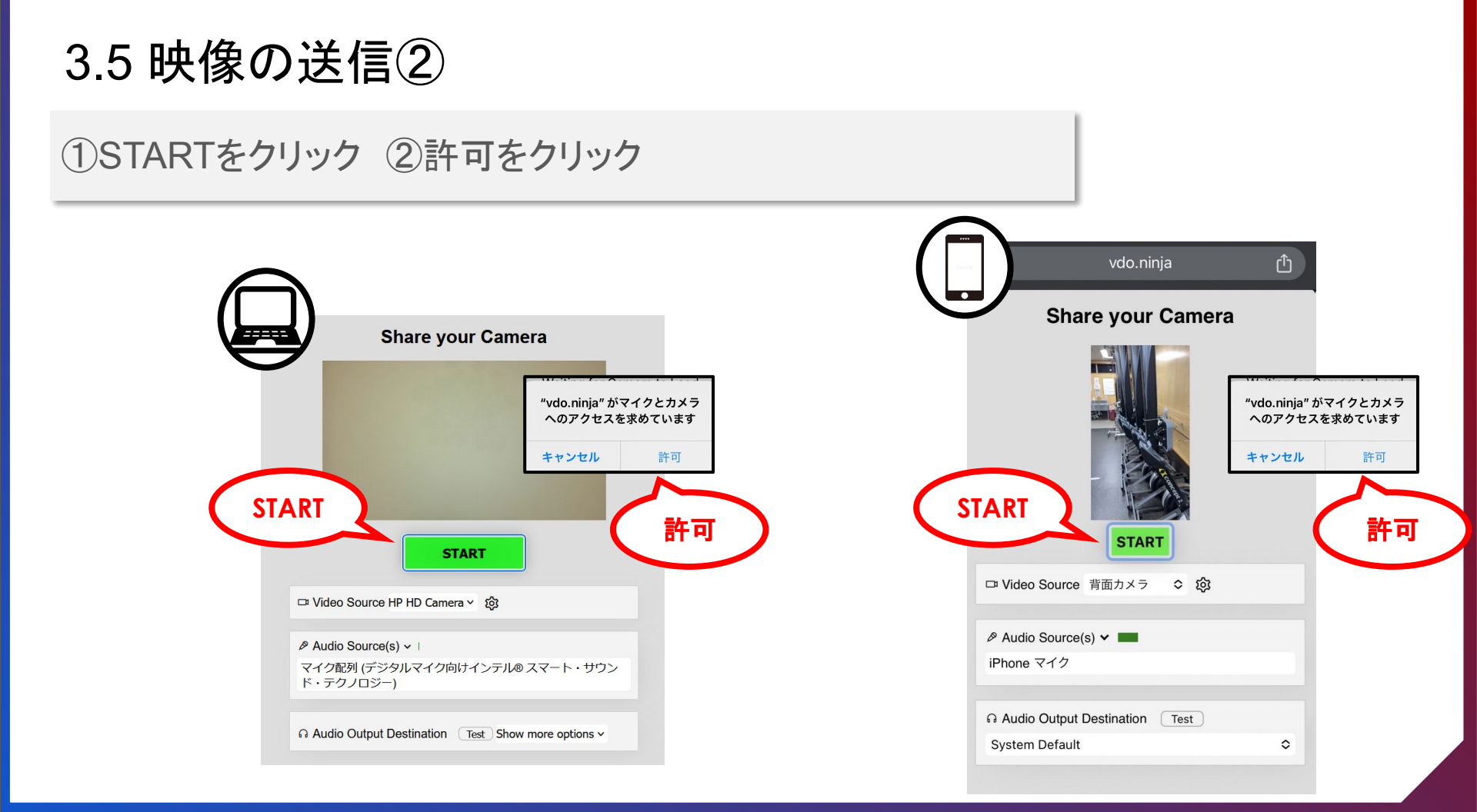

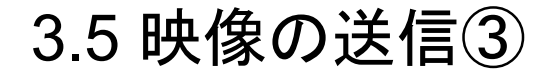

# ①マイクはOFF ②ビデオはON ※カメラは横向きにしてください

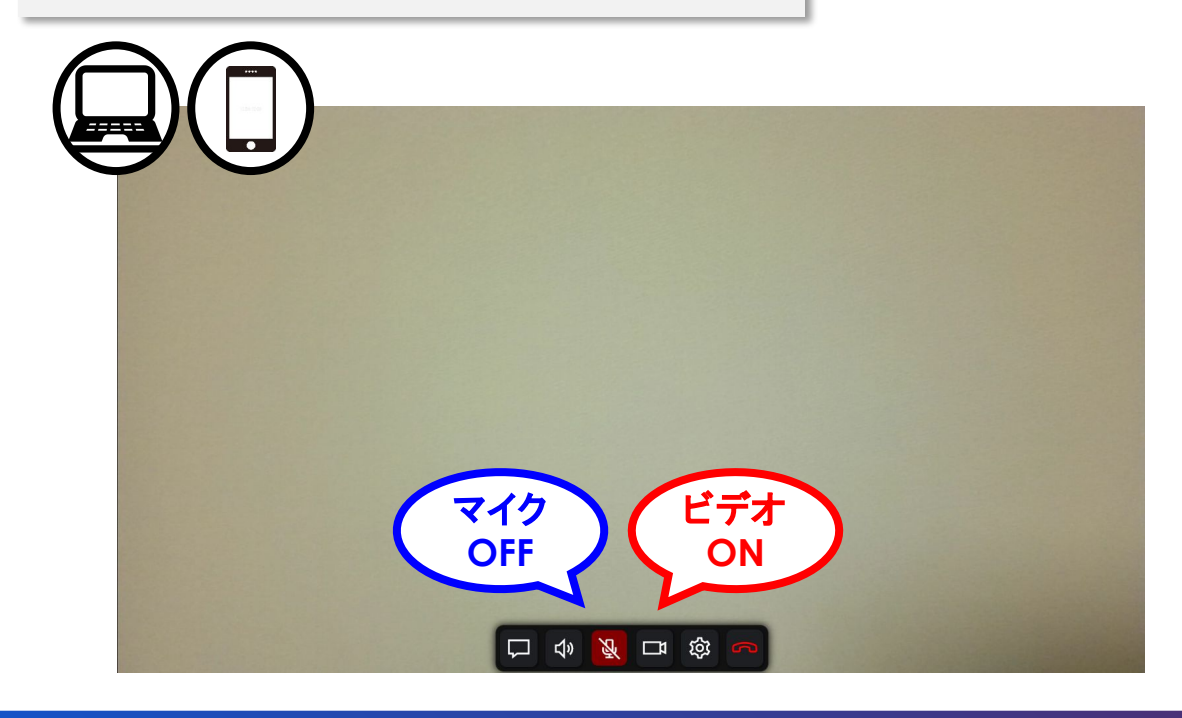

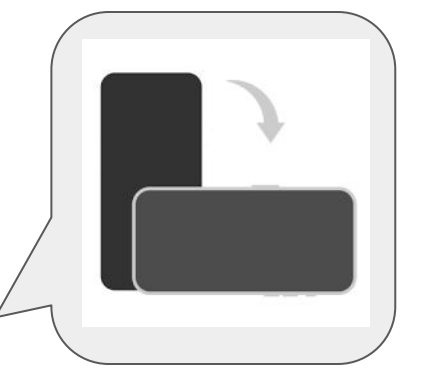

# 3.6 Youtubeでの配信確認方法

YouTubeに接続し「JARA Channel」で検索してください。 番組名は「2024 バーチャルインドアローイング」です。 検索キーワードにボートやエルゴを付け加えるとよりアクセスし易くなります。

放送予定:2月3日 11:40~

3.7 スタート手順①

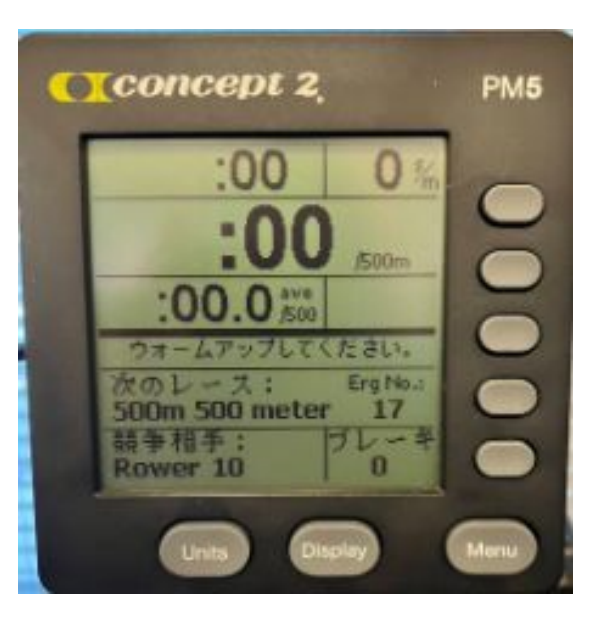

システム側での接続確認が取れたら、 エルゴのモニターにこの画面が表示されます。 適宜、ウォームアップを行ってください。

3.7 スタート手順②

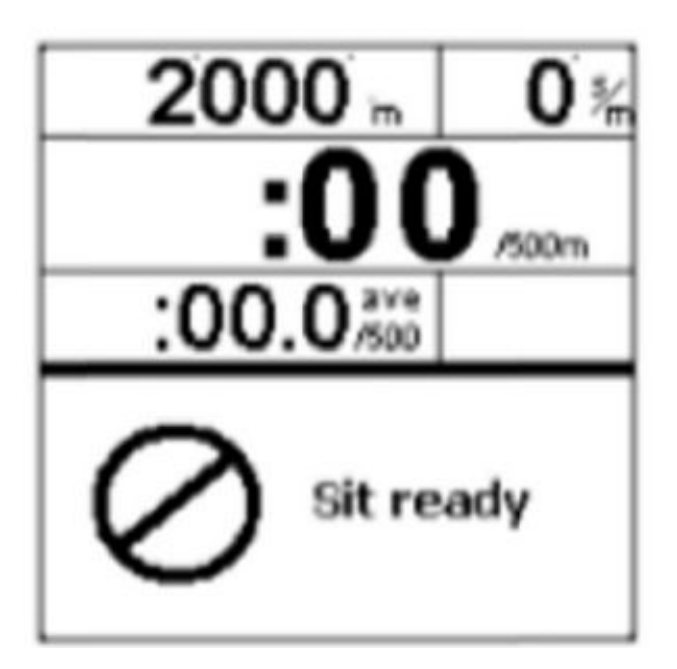

### スタート時刻が近づくと モニターの画面に最初に表示されます。

ハンドルを握って、 ホイールは完全に停止した状態でお待ちください。

3.7 スタート手順③

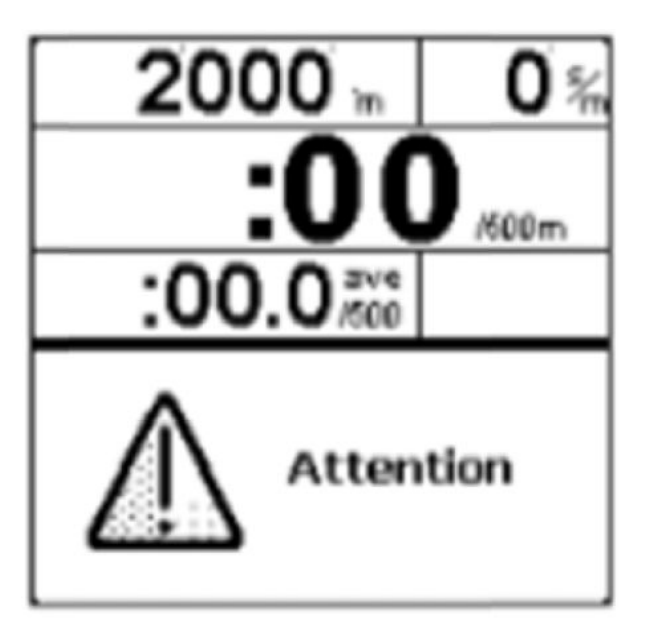

この画面に切り替わってから、 直ぐにレースがスタートします。 「ROW」に変わるまで停止してください。

3.7 スタート手順④

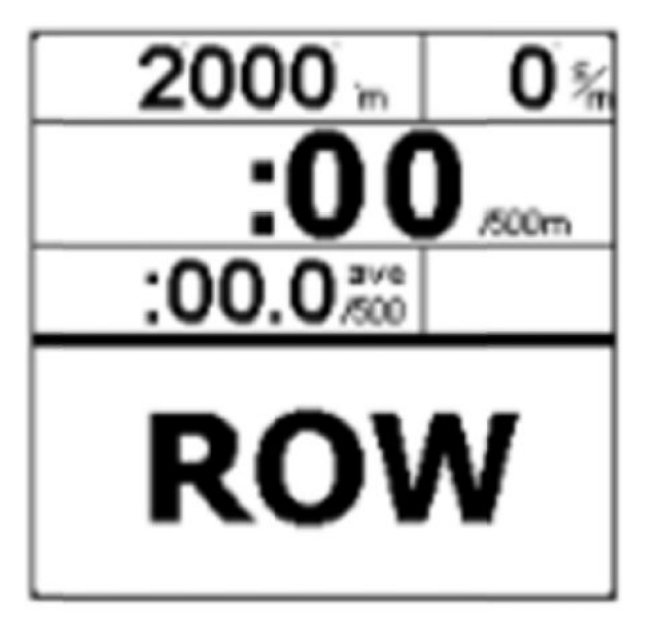

レース開始です。 「Attention」→「ROW」までは、 1-2秒のランダムな間隔です。

画面にROWが表示される前に漕ぎ始めた場合、 自動的に判定され、フォルススタート(False Start)が 表示されます。

他のクルーも一旦漕ぎやめてください。

※同一クルーが2回フォルススタートをした場合、除 外となります。

3.8 ディスプレイ表示

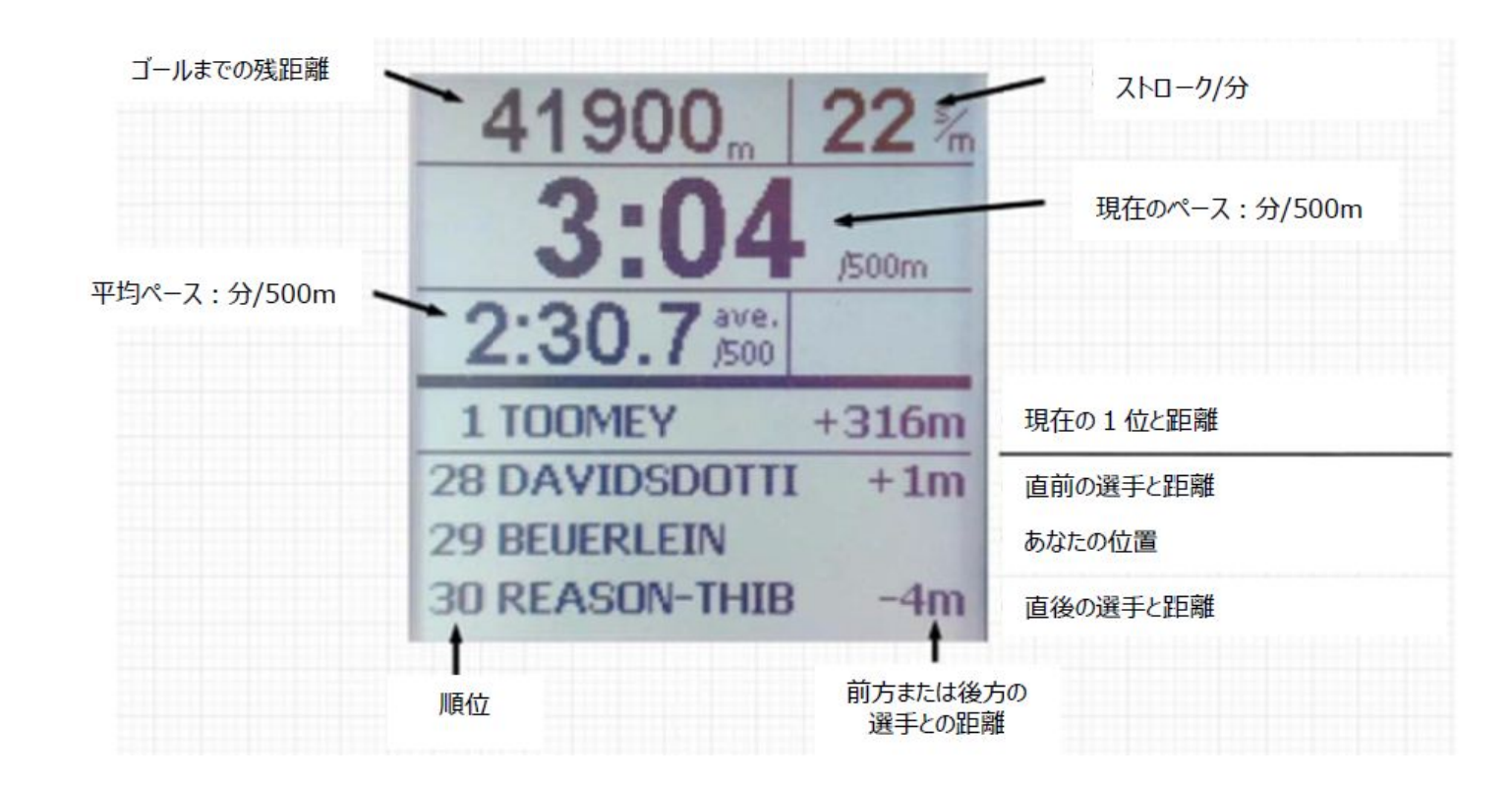

※画面上に「Keep Rowing」と表示された場合は、止まらずに漕ぎ続けてください

3.9 レース後の待機

●レース後、審判員がレースの成立を確認し、レースシステムとモニターの接続の解除を 行います。

※競技者側では、何も作業を行う必要はありません。

●エルゴメーターのモニターが通常の画面に戻るまで、コンピューターをモニターから接続解除を行ってはいけません。

# 3.10 レース後のロビー変更

### エルゴモニターが通常の画面に戻った後、次レースの参加者コードを入力 して、同じエルゴを新しいレースロビーに接続します。

| ✓ Connected to ergometer with serial           |
|------------------------------------------------|
| Connectivity test                              |
| Please enter your participant secret           |
| G7Q-TTV-SAP                                    |
| Login                                          |
| See our manual for more detailed instructions. |
| Disconnect ergometer from computer             |
| TIME TEAM                                      |

## 3.11 レース結果の確認

エルゴモニターが通常の画面に戻った後、次レースの参加者コードを入力 して、同じエルゴを新しいレースロビーに接続します。

https://regatta.time-team.nl/jara-virc/2024/results/events.php

4. 接続エラーへの対処方法

4.1 USBの接続確認

4.2. エルゴをリセット(PM 3,4,5によってリセット方法が異なります)

4.3 システムをリセット

# 4.1 USBの両端が正しく接続されているか確認

#### <u>PM5</u>

#### PM3 & PM4

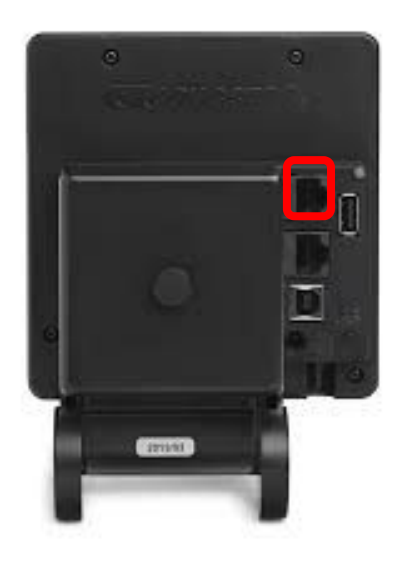

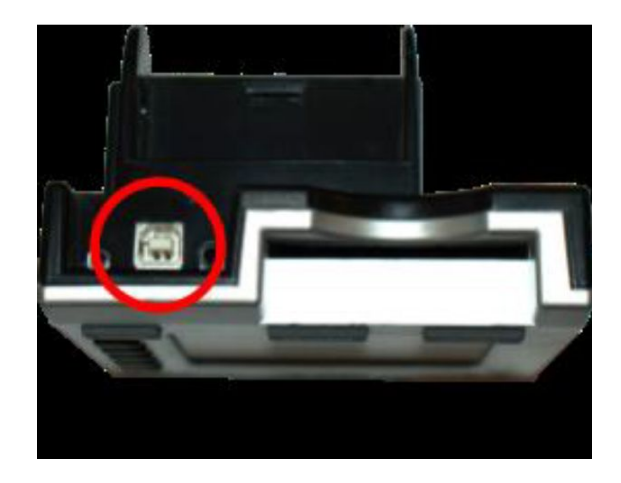

# 4.2 エルゴをリセット

#### <u>PM5</u>

#### <u>PM3 & PM4</u>

#### USBを繋ぐ下のボタンをクリックし てリセットしてください

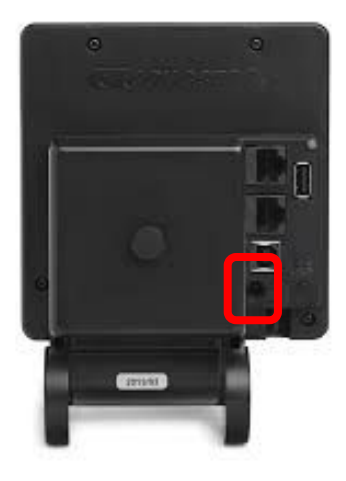

リセットボタンがないため、エルゴメーターの①電 池を抜く②USBを抜いてリセットしてください。 ※USBが挿さっているとリセットになりませんので ご注意ください

4.3 システムをリセット

| ✓ Connected to ergometer with serial           |                  |
|------------------------------------------------|------------------|
| Connectivity test                              |                  |
| Please enter your participant secret           |                  |
| G7Q-TTV-SAP                                    |                  |
| Login                                          | クリックし、再度エルゴの接続を実 |
| See our manual for more detailed instructions. | 施してください。         |
| Disconnect ergometer from computer             |                  |
| TIME TEAM<br>REGATTA SYSTEMS                   |                  |